Using RETScreen Expert for Natural Gas Heating to Electric ASHP Conversion Analysis – A Toolkit

**Overview & Guidance** 

# Toolkit Approach

- This toolkit is built upon the feasibility models of the RETScreen Expert analysis software and thereby relies upon the user to possessing RETScreen navigation and feasibility modelling skills.
- Guidance is provided for two situations:
  - 1. Whole facility where historical data is available for electricity and natural gas with a heating/cooling consumption breakdown by end-use and an estimate of efficiency improvement measures.
  - 2. For a partial facility or whole facility where historical data is available for electricity and natural gas but there is no breakdown by end-use for heating/cooling or efficiency measures. In this case we present a building (energy) model to represent a base case buildings fuel consumption, a breakdown by end use and efficiency measures to represent a proposed case.
- For both cases, a heating/cooling (load) model to analyze the conversion of the building with efficiency measures heated with gas to a building heated with an ASHP.
  - Building archetypes, from the Virtual Energy Analyzer, for three building types, are used to represent an existing building and as a source of data to populate and calibrate a Power/Heating/Cooling model.
- The Power/Heating/Cooling model is then used to size a heat pump systems and determine energy cost and carbon reductions thereby facilitating an informed decision to convert to air source heat pumps (ASHPs).

# What's in the Toolkit?

- RETScreen Expert whole building model templates using building archtypes from the RETScreen Expert Virtual Energy Analyzer:
  - Small Office (600m<sup>2</sup>) (*.retx file name required*)
  - Laboratory (2250m<sup>2</sup>) (*.retx file name required*)
  - Fire Station (600 m<sup>2</sup>) (*.retx file name required*)
- RETScreen Expert Heating/Cooling model templates created based upon the archetypical buildings with conversion from natural gas to ASHPs:
  - Small Office (600m<sup>2</sup>) (*.retx file name required*)
  - Laboratory (2250m<sup>2</sup>) (*.retx file name required*)
  - Fire Station (600 m<sup>2</sup>) (*.retx file name required*)
- Overview & Guidance (this document)
- Toolkit Checklist
- RETScreen Expert Help
  - https://www.youtube.com/channel/UCyFMjG\_OXXGtRVnsiTim0IQ

| Commercial/Institutional - Laboratory - Other |     |                              |           |         |             |               |                   |             |           |                     |
|-----------------------------------------------|-----|------------------------------|-----------|---------|-------------|---------------|-------------------|-------------|-----------|---------------------|
| Fuels & schedules                             |     |                              |           | 6 I'    | Planet data | Incremental   |                   | Incremental | Simple    | Include             |
| w Electricity and fuels                       | 0   | Show: All                    | - Heating | Cooling | Electricity | initial costs | Fuel cost savings | O&M savings | payback   | measure             |
| Schedules                                     |     | Energy - base case           | ▼ kWh     | • kWh   | kWh         | \$            | \$                | \$          | yr        |                     |
| Equipment                                     | _   | Heating                      |           |         |             |               |                   |             |           |                     |
| A A Heating                                   |     | Space heating                |           |         |             |               | 0 8,285           | 0           | Immediate | $\checkmark$        |
| Space heating                                 |     | Water heater                 |           |         |             |               | 0 0               | 0           |           | $\checkmark$        |
| Water beater                                  |     | Cooling                      |           |         |             |               |                   |             |           | -                   |
| 4 🛱 Cooling                                   |     | Air conditioning             |           |         |             |               | 0 445             | 0           | Immediate | $\checkmark$        |
| Air conditioning                              |     | Building envelope            |           |         |             |               |                   |             |           |                     |
| a) End use                                    | _   | Building envelope            | 62,651    | 65,509  |             | 10            | 0 373             | 0           | 0.3       | ✓                   |
| end-use                                       | 122 | Ventilation                  |           |         |             |               |                   |             |           |                     |
| Building envelope                             |     | Zone - 1 - Office            | 22,748    | 3,459   |             | 14,03         | 2 446             | 0           | 31.5      | ~                   |
| Building envelope                             |     | Zone - 2 - Office            | 31,736    | 4,826   |             | 17,35         | 0 622             | 0           | 27.9      | ~                   |
| S Roof - Steel                                |     | Zone - 3 - Office            | 18,255    | 2,776   |             | 11,70         | 0 358             | 0           | 32.7      | ~                   |
| Walls - Brick                                 |     | Zone - 4 - Office            | 27,242    | 4,143   |             | 15,84         | 8 534             | 0           | 29.7      | $\checkmark$        |
| <ul> <li>Ventilation</li> </ul>               |     | Zone - 5, 6, 7 - Laboratory  | 1,061,59  | 161,434 |             | 112,50        | 0 26,525          | 0           | 4.2       | <ul><li>✓</li></ul> |
| Zone - 1 - Office                             |     | Lights                       |           |         |             |               |                   |             |           | _                   |
| Zone - 2 - Office                             |     | Office   Meeting room        |           |         | 13,403      | 3,36          | 0 670             | 0           | 5.0       | ✓                   |
| Zone - 3 - Office                             | ~   | Laboratory                   |           |         | 31,202      | 6,40          | 0 1,844           | 325         | 3.0       | ✓                   |
| <ul> <li>Optimize supply</li> </ul>           |     | Laboratory   Task lighting   |           |         | 2,127       | 1,20          | 0 106             | 0           | 11.3      | ⊻                   |
| d 🏊 Hasting                                   | _   | Lobby   Cafeteria   Corridor |           |         | 6,028       | 1,30          | 0 301             | 03          | 3.7       | <b>V</b>            |
| Color water bester                            |     | Sign - Exit                  |           |         | 4,906       | 1,37          | 420               | 193         | 2.2       | <b>V</b>            |
| 4 5 Devuer                                    |     | Exterior - Facade   Parking  |           |         | 14,104      | 4,24          | 4 905             | 42          | 4.2       | •                   |
| Photowoltaic - 90 kW                          |     | Electrical equipment         |           |         | 475         | 13            | 0 13.0            | 51          | 5.5       | <b>Y</b>            |
| Photovoltaic - 05 kw                          | _   | Office                       |           |         | 23 709      |               | 0 254             | 0           | Immediate |                     |
| Summary                                       | _   | Laboratory                   |           |         | 34 493      |               | 0 0               | 0           | mineorate |                     |
| Include measure?                              |     | Cafeteria                    |           |         | 11,222      | 2.10          | 0 702             | 75          | 27        | 2                   |
| at Comparison                                 |     | Standby losses               |           |         | 17 520      | 1.00          | 0 876             | 0           | 1.1       |                     |
|                                               |     | Hot water                    |           |         | 11,52.0     | 1,00          | 010               |             |           | ٠                   |
|                                               |     | Hot water                    | 9,935     |         |             | 2.10          | 0 112             | 1.092       | 1.7       | 2                   |
|                                               |     | Laboratory                   | 9.025     |         |             | 2,10          | 0 0               |             |           |                     |

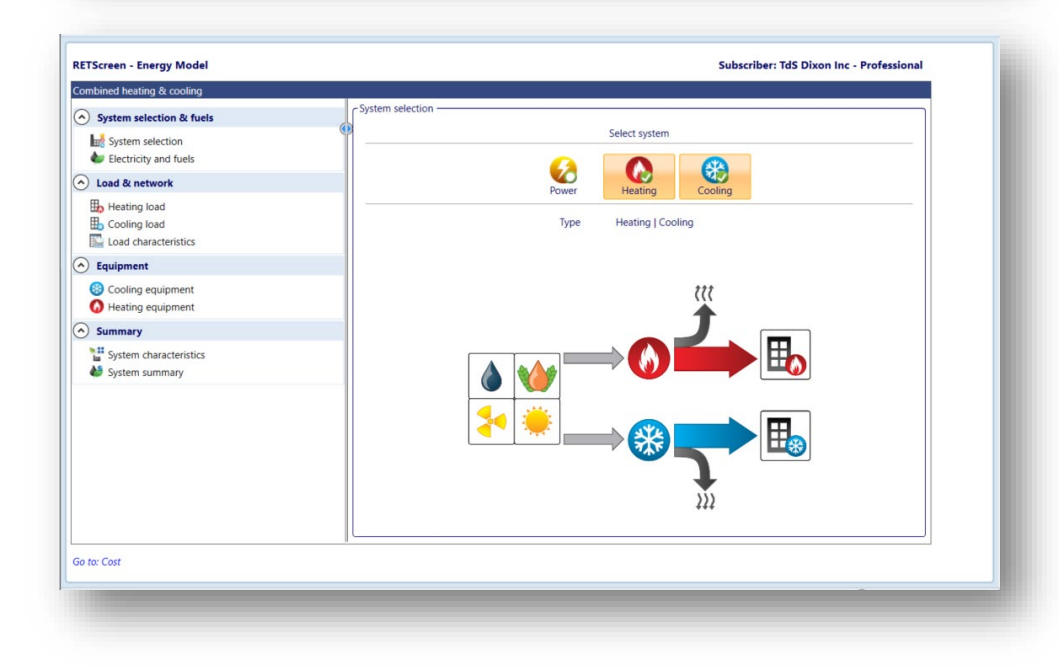

## HELP with RETSCreen Use and Navigation

#### Creating RETScreen Expert Whole Building Modelling

#### RETScreen Expert eLearning Channel

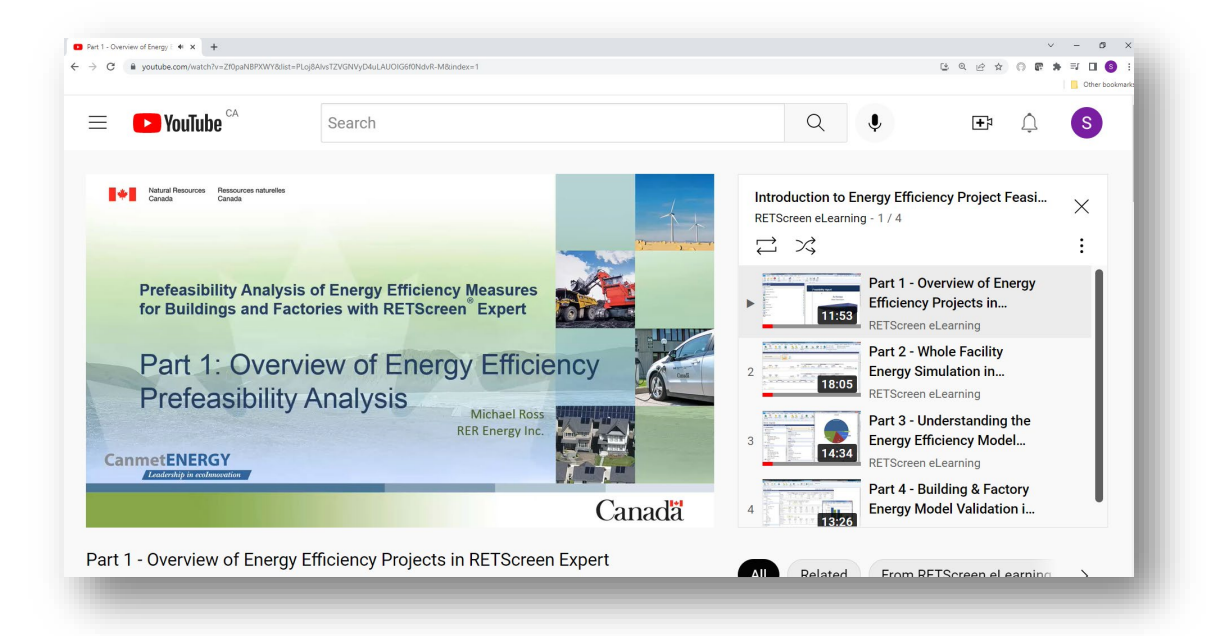

https://www.youtube.com/watch?v=Zf0paNBPXWY &list=PLoj8AlvsTZVGNVyD4uLAUOIG6f0NdvR-M

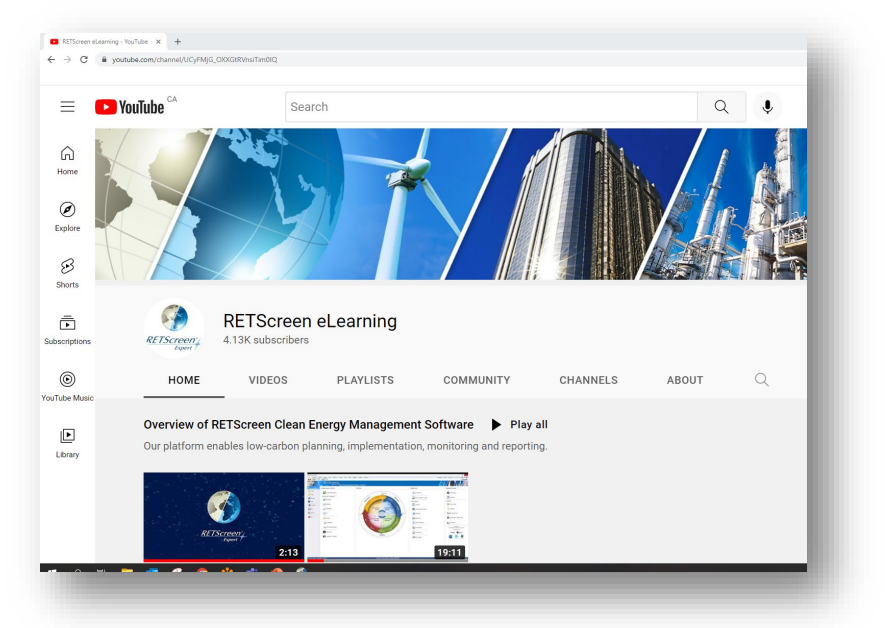

https://www.youtube.com/channel/ UCyFMjG\_OXXGtRVnsiTim0IQ

## Two Paths

#### 1. Whole Facility (with historical gas & electricity data)

#### Basic Site Data (an energy audit could be source)

#### RETScreen Export Heat/Cool/Power Model

#### Carbon & Financial Case

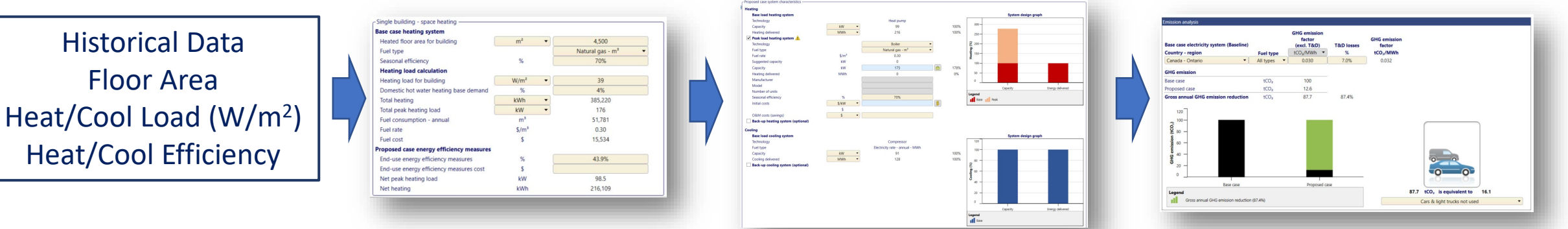

**RETScreen Export Heat/Cool/Power Model** 

#### 2. Partial Facility (or whole facility with no historical data)

RETScreen (Whole/Partial) Building Model

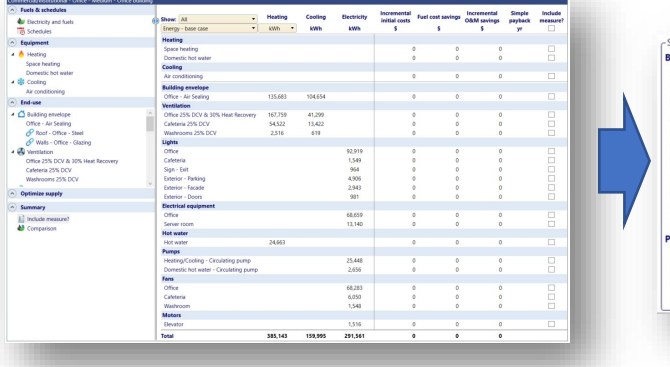

Single building - space heating Base case heating system Heated floor area for building Fuel type Seasonal efficiency Heating load calculati Heating load for building Domestic hot water heating 4% Total beating 385 220 Total peak heating loa 176 Fuel consumption - annual 51,781 Fuel rate 0.30 Fuel cos roposed case energy efficiency measur End-use energy efficiency measure End-use energy efficiency measures cost Net peak heating loa 98.5 216,109

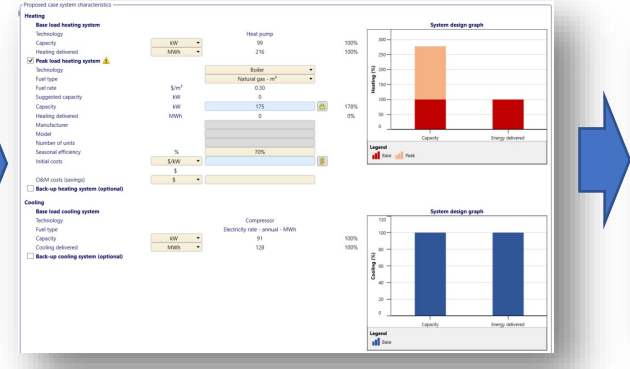

#### Carbon & Financial Case

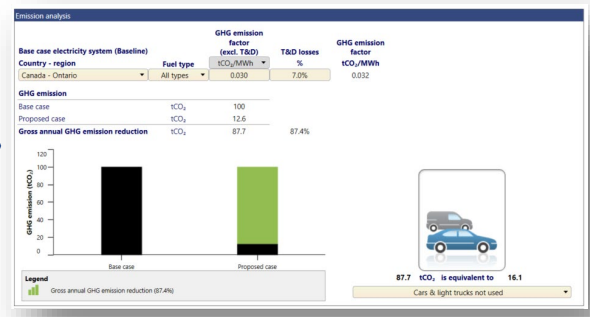

# Method 1: Whole Facility

From historical data possibly supported by an energy audit providing an end-use breakdown and efficiency measures.

#### Getting into RETScreen Power/Heating Cooling Model and Setting Location

- Open Retscreen Expert and Navigate to the Location tab across the top bar
- Default location for template files are in Toronto, if a differet location is required click 'select climate data location...' button and select building location

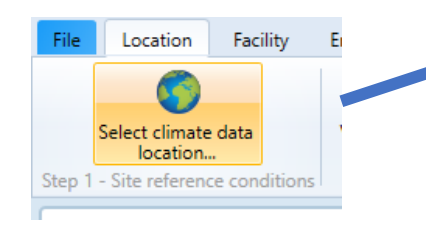

- Note: if location is energy rates and fuels select may need to be changed to match building location
- To setup Retscreen's power/heating/ cooling model, navigate to the Facility page and under 'facility type' select 'Power/ Heating/ Cooling' and proceed to Energy tab to begin analysis

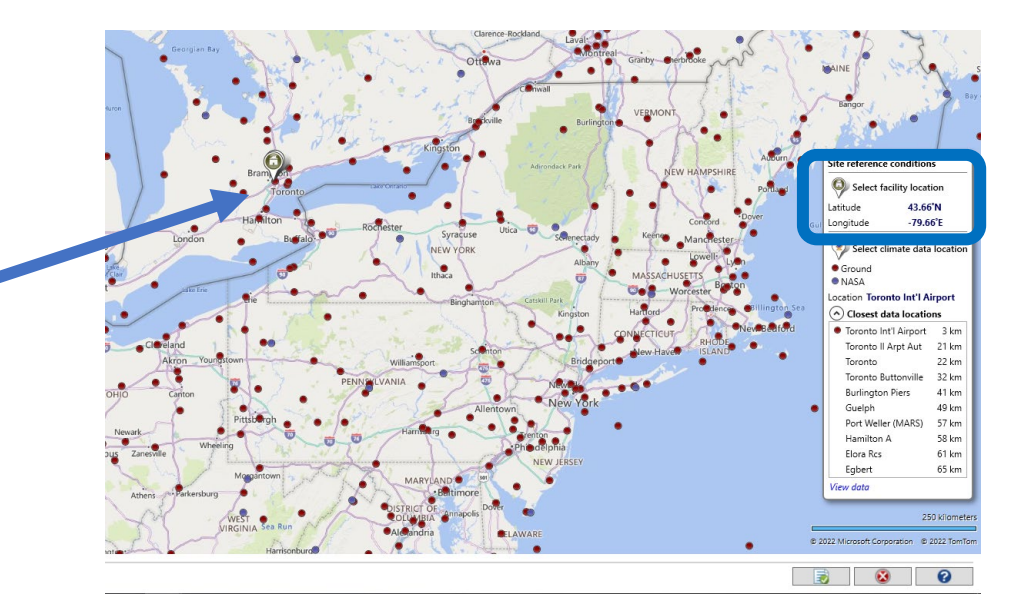

Next step

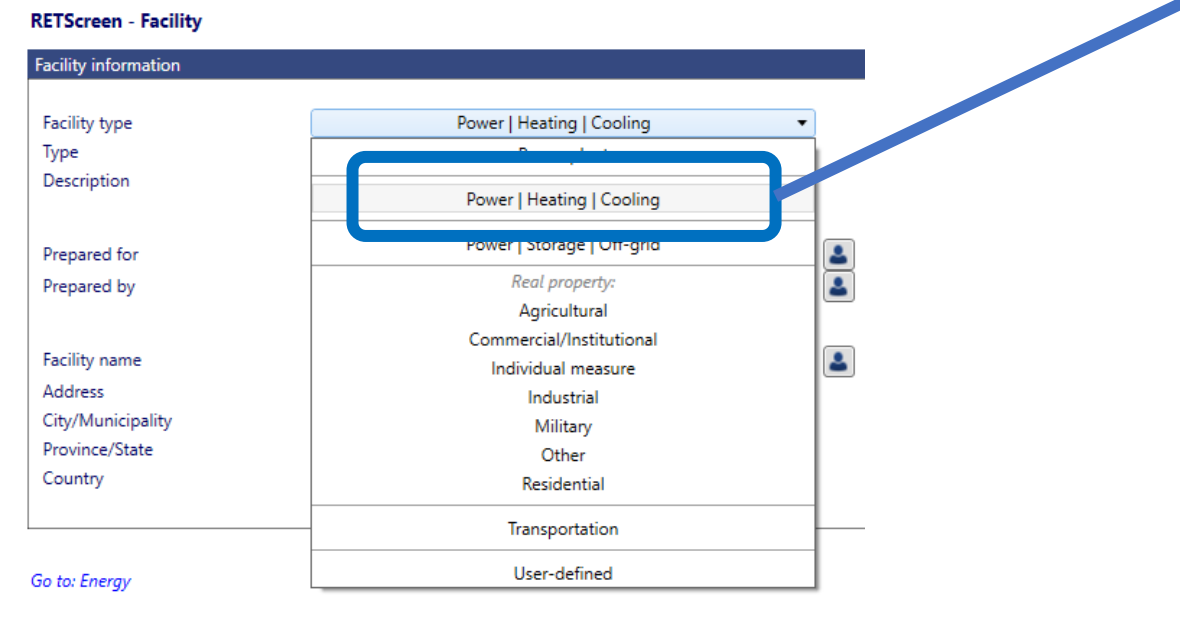

#### **Calibrate Power Model**

- Select Heating and Cooling for 'system selection' (not power) and set fuel rates
- Navigate to 'Load & network' section and proceed to populate building data

Select system

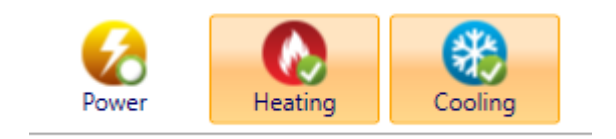

- Populate the base case system with correct floor area and equipment efficiency (green box)
- Calibrate the heating and cooling models to the heating and cooling values calculated from historical data – for example from an existing energy audit. (use help section for guidance based on design temperature on location tab)
- Determine % hot water usage for heating and non weather cooling load % based historical consumption and demand data. (see excel template)
- Populate 'end-use energy efficiency measures' based on projects in the building if necessary

| Cooled floor area for building                                                                                                    | m² 🔻                                                                                                    | 4,500                                                                                                    |        |          |
|----------------------------------------------------------------------------------------------------|----------------------------------------------------------------------------------------------------|----------------------------------------------------------------------------------------------------|--------|----------|
| Fuel type                                                                                                    |                                                                                                    | Electricity rate - annual                                                                                                    |        |          |
| Adjust W/m <sup>2</sup> to calibrate                                                                                                    | kW/kW ▼                                                                                                    | 3.2                                                                                                    |        |          |
| Cooling load for building                                                                                                    | W/m² 🔻                                                                                                    | 25                                                                                                    |        |          |
| Non-weather dependent cooling                                                                                                    | ~                                                                                                    |                                                                                                    |        |          |
| Total cooling                                                                                                    | kWh •                                                                                                    | 159,060                                                                                                    |        |          |
| Total peak cooling load                                                                                                    | kW 🔻                                                                                                    | 113                                                                                                    |        |          |
| Fuel consumption - annual                                                                                                    | IVIVII                                                                                                    | 45.7                                                                                                    |        |          |
| Fuel rate                                                                                                    | \$/kWh                                                                                                    | 0.10                                                                                                    |        |          |
| Fuel cost                                                                                                    | \$                                                                                                    | 4,971                                                                                                    |        |          |
| Proposed case energy efficiency measures                                                                                                    | 121                                                                                                    |                                                                                                    |        |          |
| End-use energy efficiency measures                                                                                                    | %                                                                                                    |                                                                                                    |        |          |
| End-use energy efficiency measures cost                                                                                                    | 5                                                                                                    |                                                                                                    |        |          |
| Net peak cooling load                                                                                                    | kW                                                                                                    | 113                                                                                                    |        |          |
| Net cooling ngle building - space heating                                                                                                    | kWh                                                                                                    | 159,060                                                                                                    | <br>Ne | ext<br>V |
| Net cooling  Ingle building - space heating  se case heating system  Heated floor area for building                                                                                                    | kWh                                                                                                    | 159,060                                                                                                    | Ne     | ext<br>V |
| Net cooling  Ingle building - space heating se case heating system leated floor area for building                                                                                                    | kWh<br>m²                                                                                                    | ■ 159,060                                                                                                    | Ne     | ext      |
| Net cooling  Ingle building - space heating  se case heating system Heated floor area for building uel type  Adjust W/m <sup>2</sup> to ca                                                                                                    | kWh<br>m <sup>2</sup>                                                                                                    |                                                                                                    | Ne     | ext      |
| Net cooling  Angle building - space heating  se case heating system  Heated floor area for building  uel type Heasonal efficier  Adjust W/m <sup>2</sup> to case  Heating load calculation                                                                                                    | kWh<br>m²<br>Ilibrate                                                                                                    | 159,060<br>600<br>Natural gas - m <sup>3</sup> •<br>70%                                                                                                    | Ne     | ext      |
| Net cooling  Ingle building - space heating  se case heating system  Heated floor area for building  uel type  weasonal efficier Adjust W/m <sup>2</sup> to cat  heating load saturation  Heating load for building                                                                                                    | kWh<br>m <sup>2</sup><br>Ilibrate<br>W/m <sup>2</sup>                                                                          | <ul> <li>159,060</li> <li>600</li> <li>Natural gas - m<sup>3</sup></li> <li>70%</li> <li>42</li> </ul>                                                                                               | Ne     | ext      |
| Net cooling  Adjust W/m <sup>2</sup> to cal  Adjust W/m <sup>2</sup> to cal  Adjust College  Adjust W/m <sup>2</sup> to cal  Adjust include the second second                                                                                                    | kWh<br>m²<br>Ilibrate<br>W/m²<br>%                                                                                             | 159,060     600     Natural gas - m³ ▼     70%     42     3.4%                                                                                                    | Ne     | ext      |
| Net cooling  Ingle building - space heating  se case heating system  Heated floor area for building  uel type Heating load entrulation Heating load for building Domestic hot water heating base demand  otal heating                                                                                                    | kWh<br>m²<br>Ilibrate<br>W/m²<br>%<br>MWh                                                                                      | <ul> <li>159,060</li> <li>600     <li>Natural gas - m<sup>3</sup> ▼     <li>70%</li> <li>42     <li>3.4%     <li>53.5     </li> </li></li></li></li></ul>                                            | Ne     | ext      |
| Net cooling  Agle building - space heating  se case heating system  leated floor area for building uel type easonal efficier Adjust W/m <sup>2</sup> to cat leating load for building bomestic hot water heating base demand otal heating boad for building                                                                                                    | kWh<br>m <sup>2</sup><br>Ilibrate<br>W/m <sup>2</sup><br>%<br>MWh<br>kW                                                        |                                                                                                    | Ne     | ext      |
| Net cooling  Net cooling  Agle building - space heating  se case heating system  deated floor area for building  uel type  deasonal efficier  Adjust W/m <sup>2</sup> to ca  locating load for building  Domestic hot water heating base demand  otal heating  otal peak heating load  uel consumption - annual                                                                                                    | kWh<br>m <sup>2</sup><br>llibrate<br>W/m <sup>2</sup><br>%<br>MWh<br>kW<br>m <sup>3</sup>                                      |                                                                                                    | Ne     | ext      |
| Net cooling  Adjust W/m <sup>2</sup> to call  Adjust W/m <sup>2</sup> to call  Adjust W/m <sup>2</sup> to call  Adjust include the second columbtion  Adjust W/m <sup>2</sup> to call  Adjust W/m <sup>2</sup> to call  Adjust W/m <sup>2</sup> to            | kWh<br>m <sup>2</sup><br>Ilibrate<br>W/m <sup>2</sup><br>%<br>MWh<br>kW<br>m <sup>3</sup><br>\$/m <sup>3</sup>                 | 159,060<br>▼ 600<br>Natural gas - m <sup>3</sup> ▼<br>70%<br>▼ 42<br>3.4%<br>▼ 53.5<br>▼ 25.2<br>7,198<br>0.30                                                                                       | Ne     | ext      |
| Net cooling  Ingle building - space heating  se case heating system  Heated floor area for building  uel type  leasonal efficier Adjust W/m <sup>2</sup> to cat  heating load for building  bomestic hot water heating base demand  total heating botal peak heating load uel consumption - annual uel rate uel cost                                                                                                    | kWh<br>m <sup>2</sup><br>Ilibrate<br>W/m <sup>2</sup><br>%<br>MWh<br>kW<br>m <sup>3</sup><br>\$/m <sup>3</sup><br>\$           | <ul> <li>159,060</li> <li>600</li> <li>Natural gas - m<sup>3</sup> ▼</li> <li>70%</li> <li>42</li> <li>3.4%</li> <li>53.5</li> <li>25.2</li> <li>7,198</li> <li>0.30</li> <li>2,159</li> </ul>       | Ne     | ext      |
| Net cooling  Net cooling  Age building - space heating  se case heating system  Heated floor area for building  uel type  Heating load colouities  Heating load for building  Domestic hot water heating base demand  total heating  total peak heating load  uel consumption - annual  uel rate  uel cost  Dosed case energy enciency measures                                                                                                    | kWh<br>m <sup>2</sup><br>librate<br>W/m <sup>2</sup><br>%<br>MWh<br>kW<br>m <sup>3</sup><br>\$/m <sup>3</sup><br>\$            | <ul> <li>159,060</li> <li>▶ 600</li> <li>Natural gas - m<sup>3</sup></li> <li>70%</li> <li>▶ 42</li> <li>3.4%</li> <li>▶ 53.5</li> <li>▶ 25.2</li> <li>7,198</li> <li>0.30</li> <li>2,159</li> </ul> | Ne     | ext      |
| Net cooling  Adjust W/m <sup>2</sup> to call  Adjust W/m <sup>2</sup> to call  Adjust W/ | kWh<br>m <sup>2</sup><br>Ilibrate<br>W/m <sup>2</sup><br>%<br>MWh<br>kW<br>m <sup>3</sup><br>S/m <sup>3</sup><br>S<br>%        | 159,060<br>▼ 600<br>Natural gas - m <sup>3</sup> ▼<br>70%<br>▼ 42<br>3.4%<br>▼ 53.5<br>▼ 25.2<br>7,198<br>0.30<br>2,159<br>45%                                                                       | Ne     | ext      |
| Net cooling                                                                                                    | kWh<br>m <sup>2</sup><br>Ilibrate<br>W/m <sup>2</sup><br>%<br>MWh<br>kW<br>m <sup>3</sup><br>\$/m <sup>3</sup><br>\$<br>%<br>3 | 159,060<br>▼ 600<br>Natural gas - m <sup>3</sup> ▼<br>70%<br>▼ 42<br>3.4%<br>▼ 53.5<br>▼ 25.2<br>7,198<br>0.30<br>2,159<br>45%                                                                       | Ne     | ext      |

#### Calibration continued...

| Proposed case load characteristics — |                              |                                   |                        |                              |
|--------------------------------------|------------------------------|-----------------------------------|------------------------|------------------------------|
| Month                                | Cooling system<br>Ioad<br>kW | Heating net<br>average load<br>kW | Heat for cooling<br>kW | Heating system<br>load<br>kW |
| January                              | 0.07                         | 8.6                               | 0                      | 8.6                          |
| February                             | 0.07                         | 7.2                               | 0                      | 7.2                          |
| Iwesch                               | 0.07                         | 5.2                               | 0                      | 5.2                          |
| April                                | 0.07                         | 3                                 | 0                      | 3                            |
| May                                  | 1.5                          | 1.3                               | 0                      | 1.3                          |
| June                                 | 3.7                          | 0.09                              | 0                      | 0.09                         |
| July                                 | 4.9                          | 0.09                              | 0                      | 0.09                         |
| August                               | 4.5                          | 0.09                              | 0                      | 0.09                         |
| September                            | 2.7                          | 0.54                              | 0                      | 0.54                         |
| October                              | 0.07                         | 2.3                               | 0                      | 2.3                          |
| Novem                                | 0.07                         | 3.9                               | 0                      | 3.9                          |
| December                             | 0.07                         | 6.2                               | 0                      | 6.2                          |
| Peak load - annual                   | 8.1                          | 13.9                              | 0                      | 13.9                         |
| Proposed case load and energy        |                              | Heating                           | Cooling                |                              |
| System peak load                     | kW 🔻                         | 13.9                              | 8.1                    |                              |
| System energy                        | MWh 🔻                        | 29.5                              | 14                     |                              |

- Once Base case system have been defined and efficiency measures accounted for, jump to 'Load characteristics'
- On this page you will see the 'Proposed Case load characteristics' that are used to determine the proposed case systems
- Record these numbers for further inputs

#### Use Proposed Heat/Cool Loads to Model 100% Heat Pump System

- 'Size' the proposed case system appropriately based on previously calculated capacities for both heating and cooling
- Use the RETSCreen Database to find a system, but be careful heating and cooling system are not linked
- In Demo models, capacity in proposed case matches calculated values simply for demo purposes, exact sizing will be based on systems available to meet the building needs
- Costing For new systems will need to be calculated by user

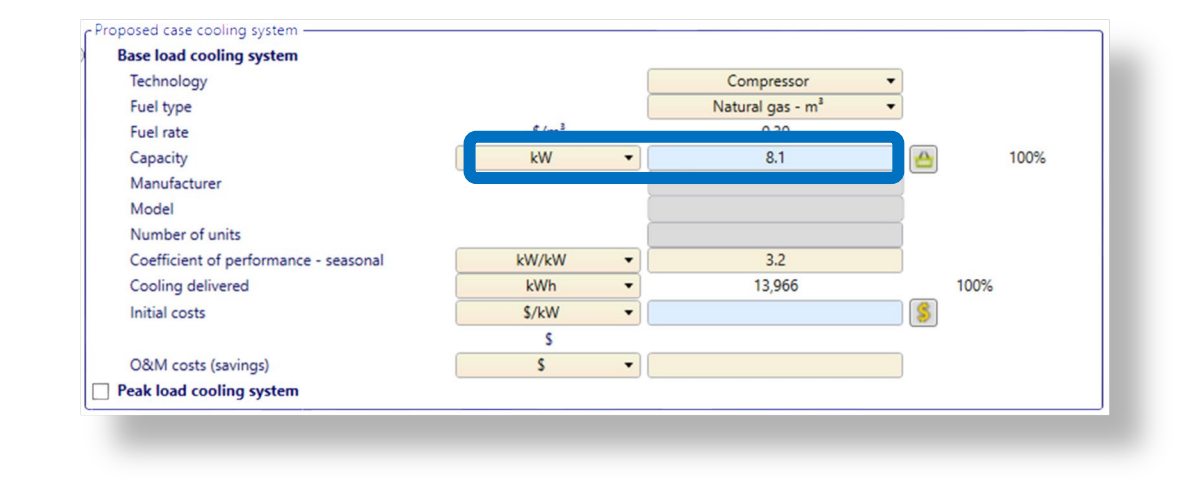

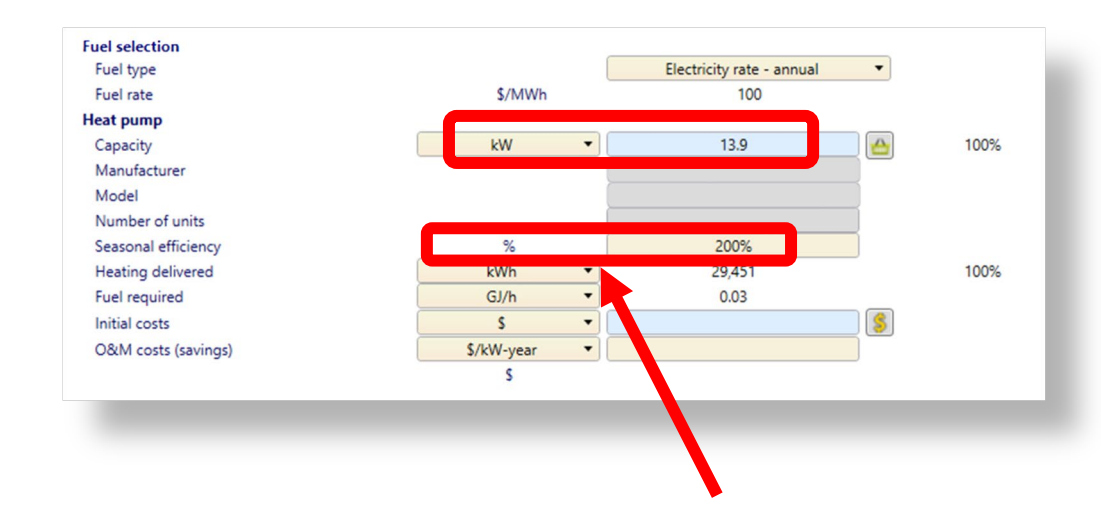

Proposed case electric load (demand) for heat pump system at proposed COP!

### Peak Load System & Fraction (%) of Heat Delivered

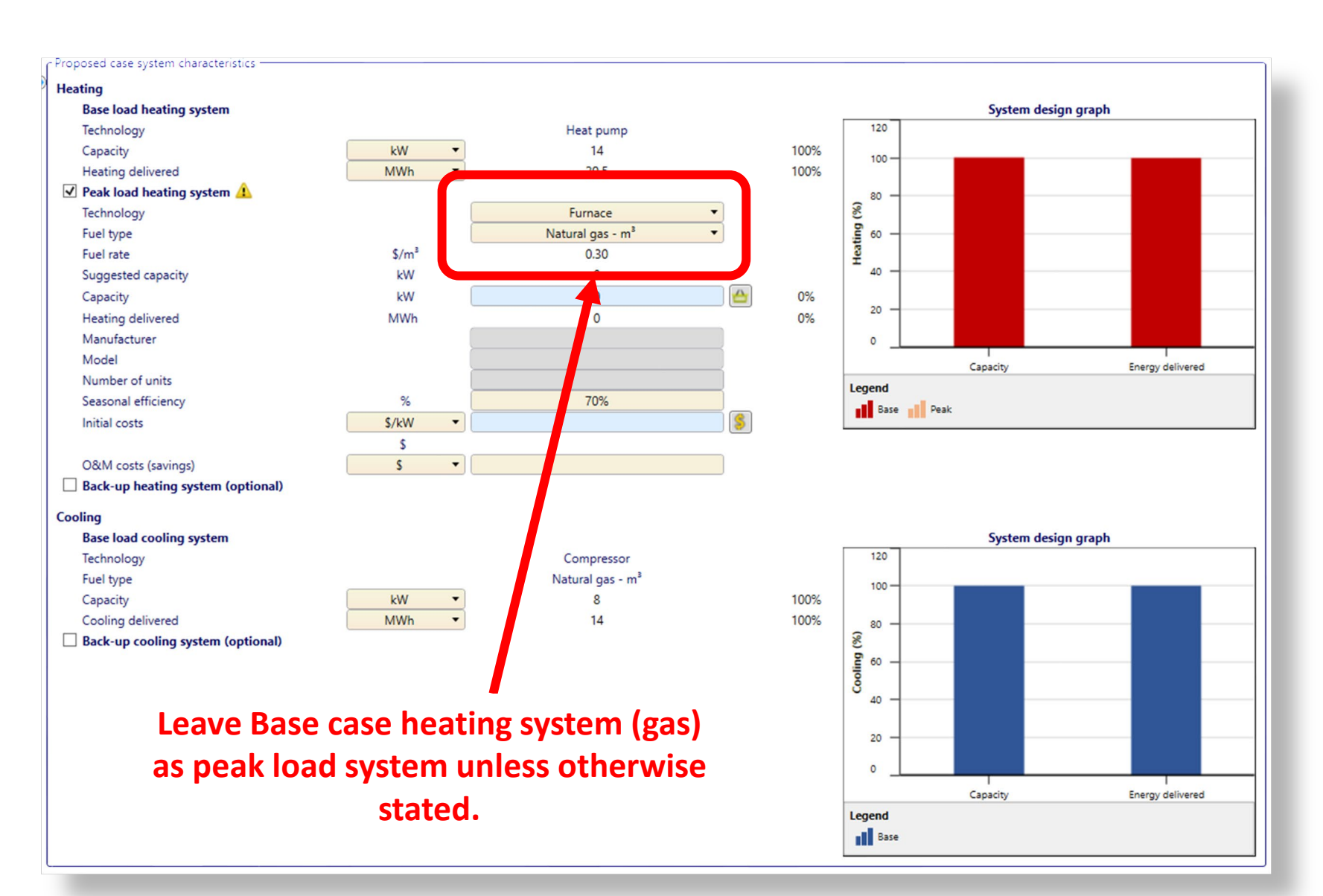

- 'Size' the proposed case system appropriately based on previously calculated capacities for both heating and cooling
- Use the RETSCreen Database to find a system, but be careful heating and cooling system are not linked
- In Demo models, capacity in proposed case matches calculated values simply for demo purposes, exact sizing will be based on systems available to meet the building needs

#### Fraction (%) of Heat Delivered versus Carbon Reduction

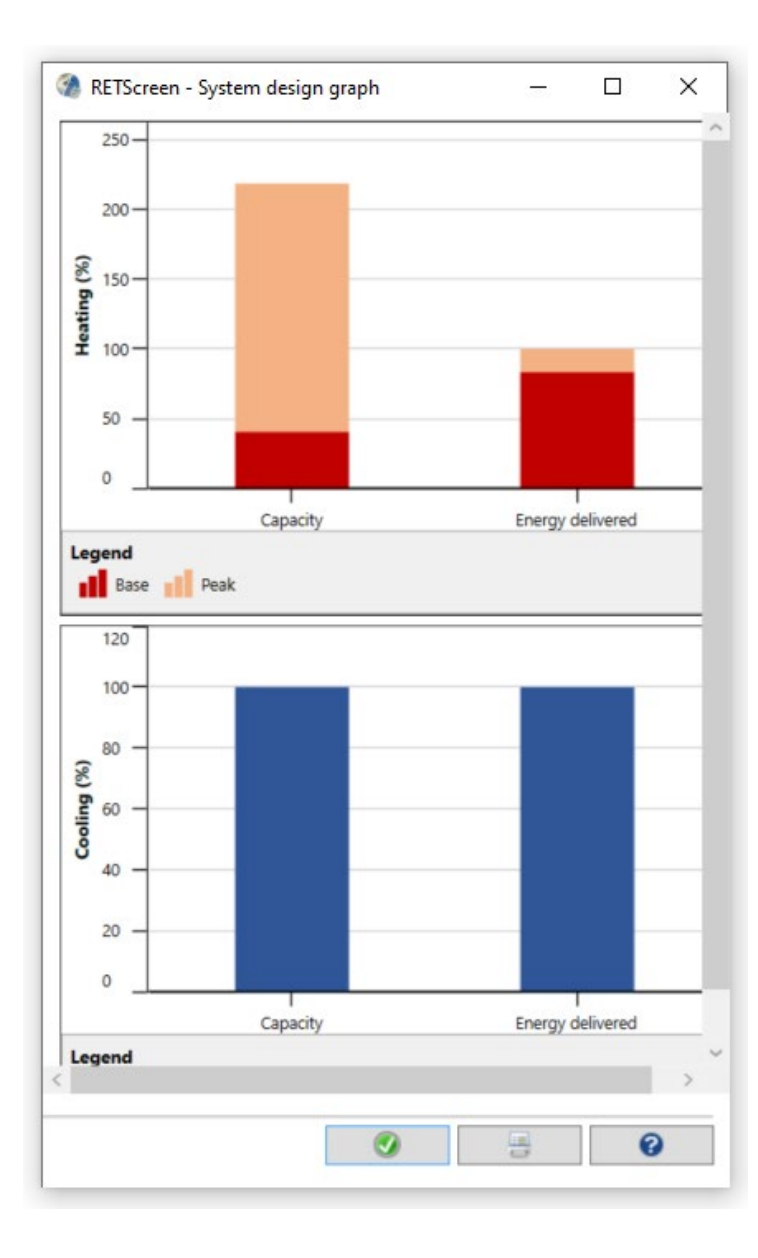

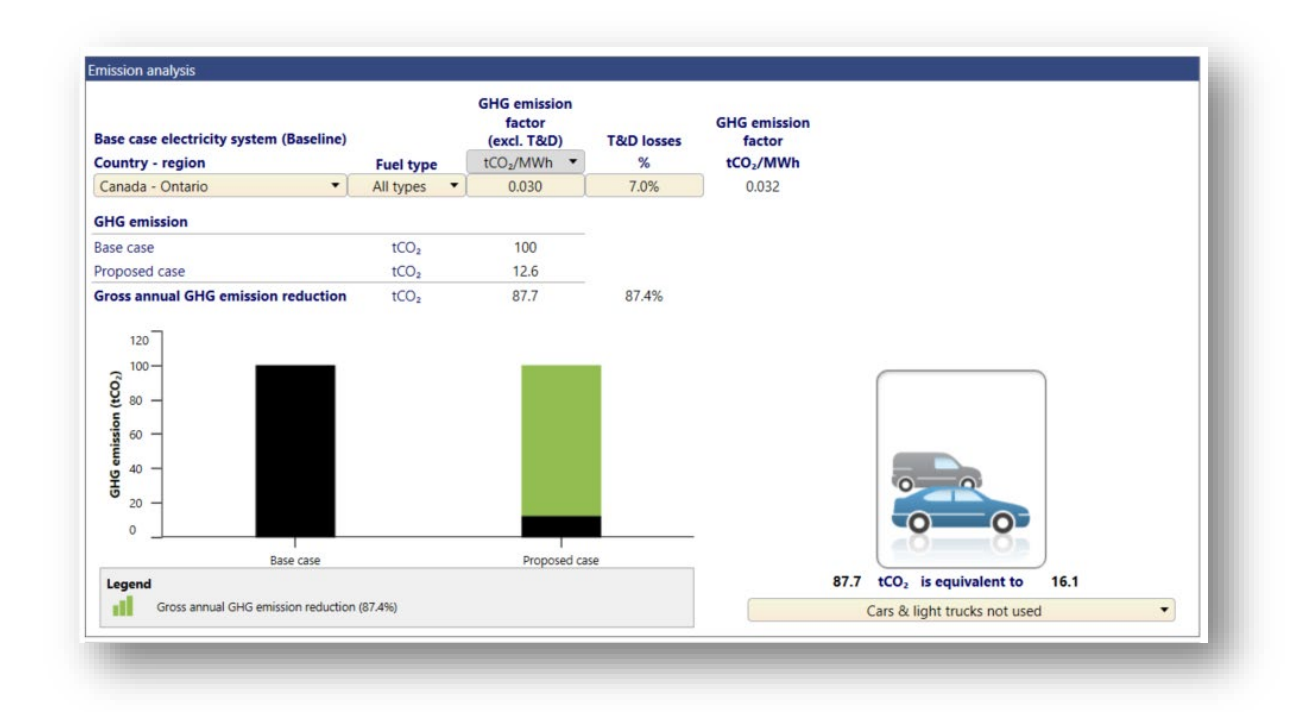

- In some cases the energy delivered may not meet the needs of the building, therefore a gas backup system may be required for peak load heating, rather that installing a larger system...
- We can see carbon reduction is still likely to be very high vs the cost of putting the larger peaking system, which could be costly

# Method 2: Partial Facility or No Historical Data/End-Use Breakdown

Using RETScreen Expert Building Model Data

#### Use Energy Model: Heating, Cooling & Electricity & Interactions

| Commercial/Institutional - Office - Small - Office building |                      |        |          |             |               |                   |             |         |              |
|-------------------------------------------------------------|----------------------|--------|----------|-------------|---------------|-------------------|-------------|---------|--------------|
| <ul> <li>Fuels &amp; schedules</li> </ul>                   |                      |        | <b>.</b> |             | Incremental   |                   | Incremental | Simple  | Include      |
| Electricity and fuels                                       | Show: All            |        | Cooling  | Electricity | initial costs | Fuel cost savings | O&M savings | payback | measure?     |
| Schedules                                                   | Energy - base case   | ▼ kW ▼ | kWh      | kWh         | s             | \$                | S           | yr      |              |
| Equipment                                                   | ricenny              |        |          |             |               |                   |             |         |              |
|                                                             | Space heating        |        |          |             | 0             | 0                 | 0           |         | $\checkmark$ |
| A O Heating                                                 | Domestic hot water   |        |          |             | 0             | 0                 | 0           |         | $\checkmark$ |
| Space heating                                               | Cooling              |        |          |             |               |                   |             |         |              |
| Domestic hot water                                          | Air conditioning     |        |          |             | 0             | 0                 | 0           |         | $\checkmark$ |
| Cooling                                                     | Building envelope    |        |          |             |               |                   |             |         |              |
| Air conditioning                                            | Office               | 23,187 | 18,172   |             | 3,850         | 486               | 0           | 7.9     | ✓            |
| End-use                                                     | Ventilation          |        |          |             |               |                   |             |         |              |
| 🔺 🐴 Building envelope                                       | Office               | 26,796 | 9,133    |             | 14,400        | 904               | 0           | 15.9    | $\checkmark$ |
| Office                                                      | Washroom             | 1,117  | 381      |             | 600           | 1.9               | 0           | 313.7   | $\checkmark$ |
| 🔗 Roof - Office - Steel                                     | Lights               |        |          |             |               |                   |             |         |              |
| 🔗 Walls - Office - Brick                                    | Office               |        |          | 11,615      | 7,575         | 584               | 90.7        | 11.2    | $\checkmark$ |
| <ul> <li>Ventilation</li> </ul>                             | Cafeteria            |        |          | 619         | 429           | 34.9              | 6.4         | 10.4    | $\checkmark$ |
| Office                                                      | Sign - Exit          |        |          | 193         | 46            | 14                | 28          | 1.1     | $\checkmark$ |
| Washroom                                                    | Exterior - Parking   |        |          | 1,402       | 850           | 102               | -5          | 8.8     | $\checkmark$ |
| 🔺 🏺 Lights                                                  | Exterior - Facade    |        |          | 2,575       | 1,910         | 135               | 85          | 8.7     | $\checkmark$ |
|                                                             | Exterior - Doors     |        |          | 1,104       | 820           | 57.8              | 35          | 8.8     | $\checkmark$ |
|                                                             | Electrical equipment |        |          |             |               |                   |             |         |              |
| 🔺 🖕 Heating                                                 | Office               |        |          | 12,148      | 1,520         | 545               | 25          | 2.7     | $\checkmark$ |
| Solar water heater                                          | Server room          |        |          | 2,628       | 0             | 0                 | 0           |         | $\checkmark$ |
| 🔺 🏂 Power                                                   | Hot water            |        |          |             |               |                   |             |         |              |
| Photovoltaic - 24 kW                                        | Hot water            | 2,782  |          |             | 1,890         | 21                | 60          | 23.3    | $\checkmark$ |
| Summary                                                     | Fans                 |        |          |             |               |                   |             |         | _            |
| Include measure?                                            | Office               |        |          | 10,367      | 200           | 203               | 0           | 1.0     | ✓            |
| Comparison                                                  | Washroom             |        |          | 516         | 0             | 0                 | 0           |         | $\checkmark$ |
| - campanan                                                  | Heating              |        |          |             |               |                   |             |         |              |
|                                                             | Solar water heater   | 0      |          |             | 0             | 0                 | 0           |         |              |
|                                                             | Power                |        |          |             |               |                   |             |         |              |
|                                                             | Photovoltaic - 24 kW |        |          |             | 0             | 0                 | 0           |         |              |
|                                                             | Total                | 53,882 | 27,686   | 43,167      | 34,090        | 3,088             | 325         | 10.0    |              |

- Start with RETScreen ArcheType Building (virtual Energy Analyzer) similar to your building supplied with tool
- OR Build an Energy Model of your building based on current building characteristics
- Use data From include measure screen to determine Heating and cooling consumption
- Ensure you are viewing 'Energy – base case'

#### Use Energy Model: Determine Efficiency reduction %

• In "Comparison" section determine Fuel saved %

| Summary - Electricity  | and fuels —        |                    |                     |                  |                  |           |                       |            |
|------------------------|--------------------|--------------------|---------------------|------------------|------------------|-----------|-----------------------|------------|
|                        | Fue                | l type             | Base                | case             | Propose          | ed case   | Saving                | 5          |
| r                      |                    | Fuel consumption - |                     |                  | <b>F</b> 1       |           | <b>F</b> 1 <b>F</b> 1 | <b>.</b> . |
| Fuel type              | Fuel rate          | unit               | Fuel consumption    | Fuel cost        | Fuel consumption | Fuel cost | Fuel saved            | Savings    |
| Natural gas            | \$ 0.30            | m³                 | 7,196               | \$ 2,159         | 3,918            | \$ 1,175  | 3,278                 | \$ 983     |
| Electricity            | \$ 0.10            | kWh                | 51,819              | \$ 5,182         | 30,770           | \$ 3,077  | 21,049                | \$ 2,105   |
| Total                  |                    |                    |                     | \$ 7,341         |                  | \$ 4,252  |                       | \$ 3,088   |
| Project verification - |                    |                    |                     |                  |                  |           |                       |            |
|                        | Fuel consumption - | Fuel consumption - | Fuel consumption Fu | el consumption - |                  |           |                       |            |
| Fuel type              | unit               | historical         | Base case 🔻         | variance         |                  |           |                       |            |
| Natural gas            | m³                 |                    | 7,196               |                  |                  |           |                       |            |
| Electricity            | kWh                |                    | 51,819              |                  |                  |           |                       |            |
| - Savinos              |                    |                    |                     |                  |                  |           |                       |            |
| - Suvings              | Heating            | Cooling            | Electricity         | Total            | Plan             | Variance  |                       |            |
| Fuel consumption 💌     | kWh 🔻              | kWh                | kWh                 | kWh              | kWh              | %         |                       |            |
| D                      | 76,477             | 8,652              | 43,167              | 128,296          | 142,017          | -9.7%     |                       |            |
| Proposed case          | 41,639             | 4,357              | 26,413              | 72,409           | 80,407           | -9.9%     |                       |            |
| Fuel saved             | 34.838             | 4 295              | 16,754              | 55,887           | 61,610           | -9.3%     |                       |            |
| Fuel saved - %         | 45.6%              | 49.6%              | 38.8%               | 43.6%            | 43.4%            |           |                       |            |
| ·                      |                    |                    |                     |                  |                  |           |                       |            |

## Calibrate Energy Model to Power Model (ignore non weather usage)

- Open New RETScreen Model, Select Power, Heating and Cooling on Facility Page
- Select Heating and Cooling for system selection (not power) and set fuel rates
- Populate the base case system with correct floor area and equipment efficiency (green box)
- Calibrate the heating and cooling models to the heating and cooling values in efficiency model, adjust w/m2 as needed within reasonable values
- Determine % hot water usage for heating and non weather cooling load % based on the 'include measure' screen data in the building model
- Populate 'end-use energy efficiency measures' input based on values from comparison

|                     |         | Base case cooling system                                                                                                    |                                                                                                    |                                                                                                    |         |
|---------------------|---------|----------------------------------------------------------------------------------------------------|----------------------------------------------------------------------------------------------------|----------------------------------------------------------------------------------------------------|---------|
| Heating             | Cooling | Cooled floor area for building                                                                                                    | m² 🔹                                                                                                    | 4,500                                                                                                    |         |
| LAN -               | Luna .  | Fuel type                                                                                                    |                                                                                                    | Electricity rate - annual                                                                                                    |         |
| kwn •               | KWN     | Adjust W/m <sup>2</sup> to calibrate                                                                                                    | kW/kW 🔻                                                                                                    | 3.2                                                                                                    |         |
|                     |         | Cooling load for building                                                                                                    | W/m² 🔹                                                                                                    | 25                                                                                                    |         |
|                     |         | Non-weather dependent cooling                                                                                                    |                                                                                                    |                                                                                                    |         |
|                     |         | Total cooling                                                                                                    | kWh •                                                                                                    | 159,060                                                                                                    |         |
|                     |         | Total peak cooling load                                                                                                    | kW 🔻                                                                                                    | 113                                                                                                    |         |
| 3,187               | 18.172  | Fuel consumption - annual                                                                                                    | C (LAND                                                                                                    | 45.1                                                                                                    |         |
|                     |         | Fuel rate                                                                                                    | \$/KWN                                                                                                    | 0.10                                                                                                    |         |
| 6,796               | 9,133   | Proposed case operaty officiency measures                                                                                                    | \$                                                                                                    | 4,971                                                                                                    |         |
| ,117                | 381     | End-use energy efficiency measures                                                                                                    | 9/                                                                                                    |                                                                                                    |         |
|                     |         | End-use energy efficiency measures cost                                                                                                    | s                                                                                                    |                                                                                                    |         |
|                     |         | Net peak cool <sup>2</sup> or load                                                                                                    | kW                                                                                                    | 113                                                                                                    |         |
|                     |         | Net coolin                                                                                                    | kWh                                                                                                    | 159.060                                                                                                    | Next St |
|                     |         | <br>Single building - space heating                                                                                                    |                                                                                                    |                                                                                                    |         |
|                     |         | <br>CSingle building - space heating                                                                                                    |                                                                                                    |                                                                                                    |         |
|                     |         | Single building - space heating<br>Puse case heating system                                                                                                    |                                                                                                    |                                                                                                    |         |
|                     |         | Single building - space heating<br>Puse case heating system<br>Heated floor area for building                                                                                                    | m²                                                                                                    | • 600                                                                                                    |         |
|                     |         | Single building - space heating<br><b>Pase case heating system</b><br>Heated floor area for building<br>Fuel type                                                                                                    | m <sup>2</sup>                                                                                                    | <ul> <li>600</li> <li>Natural gas - m<sup>a</sup></li> </ul>                                                                                                    |         |
| 2,782               |         | Single building - space heating<br>Puse case heating system<br>Heated floor area for building<br>Fuel type<br>Seasonal efficier Adjust W/m <sup>2</sup> to ca                                                                                                    | m²<br>librate                                                                                                    | <ul> <li>600</li> <li>Natural gas - m<sup>3</sup></li> <li>70%</li> </ul>                                                                                                    |         |
| ,782                |         | Single building - space heating<br>Puse case heating system<br>Heated floor area for building<br>Fuel type<br>Seasonal efficier Adjust W/m <sup>2</sup> to car<br>Heating load calculation                                                                                                    | m²<br>librate                                                                                                    | <ul> <li>600</li> <li>Natural gas - m<sup>3</sup></li> <li>70%</li> </ul>                                                                                                    |         |
| 782                 |         | Single building - space heating<br>Puse case heating system<br>Heated floor area for building<br>Fuel type<br>Seasonal efficier Adjust W/m <sup>2</sup> to car<br>Heating load for building                                                                                                    | m²<br>Ilibrate<br>W/m²                                                                                             | <ul> <li>600</li> <li>Natural gas - m<sup>3</sup></li> <li>70%</li> <li>42</li> </ul>                                                                                                    |         |
| 782                 |         | Single building - space heating<br>Puse case heating system<br>Heated floor area for building<br>Fuel type<br>Seasonal efficier Adjust W/m <sup>2</sup> to can<br>Heating load for building<br>Domestic hot water heating base demand                                                                                                    | m²<br>Ilibrate<br>W/m²<br>%                                                                                        | <ul> <li>600         <ul> <li>Natural gas - m<sup>3</sup></li> <li>70%</li> </ul> </li> <li>42         <ul> <li>3.4%</li> </ul> </li> </ul>                                                            |         |
| 782                 |         | Single building - space heating<br>Puse case heating system<br>Heated floor area for building<br>Fuel type<br>Seasonal efficier Adjust W/m <sup>2</sup> to can<br>Heating load for building<br>Domestic hot water heating base demand<br>Total heating                                                                                                    | m²<br>Ilibrate<br>W/m²<br>%<br>MWh                                                                                 | <ul> <li>600         <ul> <li>Natural gas - m<sup>3</sup></li> <li>70%</li> </ul> </li> <li>42         <ul> <li>3.4%</li> <li>53.5</li> </ul> </li> </ul>                                              |         |
| 782                 |         | Single building - space heating<br>Puse case heating system<br>Heated floor area for building<br>Fuel type<br>Seasonal efficier Adjust W/m <sup>2</sup> to can<br>Heating load for building<br>Domestic hot water heating base demand<br>Total heating<br>Total peak heating load                                                                                                    | m <sup>2</sup><br>librate<br>W/m <sup>2</sup><br>%<br>MWh<br>kW                                                    | <ul> <li>600</li> <li>Natural gas - m<sup>3</sup></li> <li>70%</li> <li>42</li> <li>3.4%</li> <li>53.5</li> <li>25.2</li> </ul>                                                                        |         |
| ,782                |         | Single building - space heating<br>Puse case heating system<br>Heated floor area for building<br>Fuel type<br>Seasonal efficier Adjust W/m <sup>2</sup> to car<br>Heating load coloulation<br>Heating load for building<br>Domestic hot water heating base demand<br>Total heating<br>Total peak heating 1<br>Fuel consumption - annual                                                                                                    | m <sup>2</sup><br>Ilibrate<br>W/m <sup>2</sup><br>%<br>MWh<br>kW<br>m <sup>3</sup>                                 | <ul> <li>600</li> <li>Natural gas - m<sup>3</sup></li> <li>70%</li> <li>42</li> <li>3.4%</li> <li>53.5</li> <li>25.2</li> <li>7,198</li> </ul>                                                         |         |
| 0                   | 27.686  | Single building - space heating<br>Puse case heating system<br>Heated floor area for building<br>Fuel type<br>Seasonal efficier Adjust W/m <sup>2</sup> to car<br>Heating load for building<br>Domestic hot water heating base demand<br>Total heating<br>Total peak heating base<br>Huel consumption - annual<br>Fuel rate                                                                                                    | m²<br>Ilibrate<br>W/m²<br>%<br>MWh<br>kW<br>m³<br>\$/m³                                                            | <ul> <li>600</li> <li>Natural gas - m<sup>3</sup></li> <li>70%</li> <li>42</li> <li>3.4%</li> <li>53.5</li> <li>25.2</li> <li>7,198</li> <li>0.30</li> </ul>                                           |         |
| 2,782<br>0<br>3,882 | 27,686  | Single building - space heating<br>Puse case heating system<br>Heated floor area for building<br>Fuel type<br>Seasonal efficier Adjust W/m <sup>2</sup> to can<br>Heating load for building<br>Domestic hot water heating base demand<br>Total heating<br>Total peak heating load<br>Fuel consumption - annual<br>Fuel rate<br>Fuel cost                                                                                                    | m²<br>Ilibrate<br>W/m²<br>%<br>MWh<br>kW<br>m³<br>\$/m³<br>\$                                                      | <ul> <li>600</li> <li>Natural gas - m<sup>3</sup></li> <li>70%</li> <li>42</li> <li>3.4%</li> <li>53.5</li> <li>25.2</li> <li>7,198</li> <li>0.30</li> <li>2,159</li> </ul>                            |         |
| 0<br>3,882          | 27,686  | Single building - space heating<br>Puse case heating system<br>Heated floor area for building<br>Fuel type<br>Seasonal efficier Adjust W/m <sup>2</sup> to can<br>Heating load for building<br>Domestic hot water heating base demand<br>Total heating<br>Total peak heating heat<br>Huel consumption - annual<br>Fuel rate<br>Fuel cost<br>Hoposed case energy efficiency measures                                                                                                    | m <sup>2</sup><br>Ilibrate<br>W/m <sup>2</sup><br>%<br>MWh<br>kW<br>m <sup>3</sup><br>\$/m <sup>3</sup><br>\$      | <ul> <li>600</li> <li>Natural gas - m<sup>3</sup></li> <li>70%</li> <li>42</li> <li>3.4%</li> <li>53.5</li> <li>25.2</li> <li>7,198</li> <li>0.30</li> <li>2,159</li> </ul>                            |         |
| ,782<br>0<br>3,882  | 27,686  | Single building - space heating<br>Puse case heating system<br>Heated floor area for building<br>Fuel type<br>Seasonal efficier Adjust W/m <sup>2</sup> to car<br>Heating load for building<br>Domestic hot water heating base demand<br>Total heating<br>Total peak heating base<br>Fuel consumption - annual<br>Fuel cost<br>Hoposed case energy efficiency measures<br>End-use energy efficiency measures                                                                                                    | m²<br>Ilibrate<br>W/m²<br>%<br>MWh<br>kW<br>m³<br>\$/m³<br>\$<br>%                                                 | <ul> <li>600</li> <li>Natural gas - m<sup>3</sup></li> <li>70%</li> <li>42</li> <li>3.4%</li> <li>53.5</li> <li>25.2</li> <li>7,198</li> <li>0.30</li> <li>2,159</li> <li>45%</li> </ul>               |         |
| 0                   | 27,686  | Single building - space heating<br>Puse case heating system<br>Heated floor area for building<br>Fuel type<br>Seasonal efficier Adjust W/m <sup>2</sup> to can<br>Heating load for building<br>Domestic hot water heating base demand<br>Total heating<br>Total peak heating load<br>Fuel consumption - annual<br>Fuel cost<br>Froposed case energy efficiency measures<br>End-use energy efficiency measures<br>End-use energy efficiency measures                                                                                                    | m <sup>2</sup><br>Ilibrate<br>W/m <sup>2</sup><br>%<br>MWh<br>kW<br>m <sup>3</sup><br>\$/m <sup>3</sup><br>\$<br>% | <ul> <li>600</li> <li>Natural gas - m<sup>3</sup></li> <li>70%</li> <li>42</li> <li>3.4%</li> <li>53.5</li> <li>25.2</li> <li>7,198</li> <li>0.30</li> <li>2,159</li> <li>45%</li> </ul>               |         |
| 2,782<br>0          | 27,686  | Single building - space heating<br>Puse case heating system<br>Heated floor area for building<br>Fuel type<br>Seasonal efficier Adjust W/m <sup>2</sup> to can<br>Heating load for building<br>Domestic hot water heating base demand<br>Total heating<br>Total peak heating load<br>Fuel consumption - annual<br>Fuel cost<br>Hoposed case energy efficiency measures<br>End-use energy efficiency measures<br>End-use energy efficiency measures<br>End-use energy efficiency measures<br>End-use energy efficiency measures cost<br>Net peak heating load | m²<br>Ilibrate<br>W/m²<br>%<br>MWh<br>kW<br>m³<br>\$/m³<br>\$/m³<br>\$<br>%<br>\$<br>%                             | <ul> <li>600</li> <li>Natural gas - m<sup>3</sup></li> <li>70%</li> <li>42</li> <li>3.4%</li> <li>53.5</li> <li>25.2</li> <li>7,198</li> <li>0.30</li> <li>2,159</li> <li>45%</li> <li>13.9</li> </ul> |         |

#### Calibration continued...

| Month                       | Cooling system<br>Ioad<br>kW | Heating net<br>average load<br>kW | Heat for cooling<br>kW | Heating system<br>load<br>kW |
|-----------------------------|------------------------------|-----------------------------------|------------------------|------------------------------|
| nuary                       | 0.07                         | 8.6                               | 0                      | 8.6                          |
| ebruary                     | 0.07                         | 7.2                               | 0                      | 7.2                          |
| Nach 1                      | 0.07                         | 5.2                               | 0                      | 5.2                          |
| pril                        | 0.07                         | 3                                 | 0                      | 3                            |
| lay                         | 1.5                          | 1.3                               | 0                      | 1.3                          |
| une                         | 3.7                          | 0.09                              | 0                      | 0.09                         |
| ıly                         | 4.9                          | 0.09                              | 0                      | 0.09                         |
| ugust                       | 4.5                          | 0.09                              | 0                      | 0.09                         |
| ptember                     | 2,7                          | 0.54                              | 0                      | 0.54                         |
| ctober                      | 0.07                         | 2.3                               | 0                      | 2.3                          |
| Overn                       | 0.07                         | 3.9                               | 0                      | 3.9                          |
| ecember                     | 0.07                         | 6.2                               | 0                      | 6.2                          |
| eak load - annual           | 81                           | 13.9                              | 0                      | 13.9                         |
| oposed case load and energy |                              | Heating                           | Cooling                |                              |
| /stem peak load             | kW 🔻                         | 13.9                              | 8.1                    |                              |
| /stem energy                | MWh 🔻                        | 29.5                              | 14                     |                              |

- Once Base case system have been defined and efficiency measures accounted for, jump to 'Load characteristics'
- On this page you will see the 'Proposed Case load characteristics' that are used to determine the proposed case systems
- Record these numbers for further inputs

#### Use Proposed Heat/Cool Loads to Model 100% Heat Pump System

- 'Size' the proposed case system appropriately based on previously calculated capacities for both heating and cooling
- Use the RETSCreen Database to find a system, but be careful heating and cooling system are not linked
- In Demo models, capacity in proposed case matches calculated values simply for demo purposes, exact sizing will be based on systems available to meet the building needs

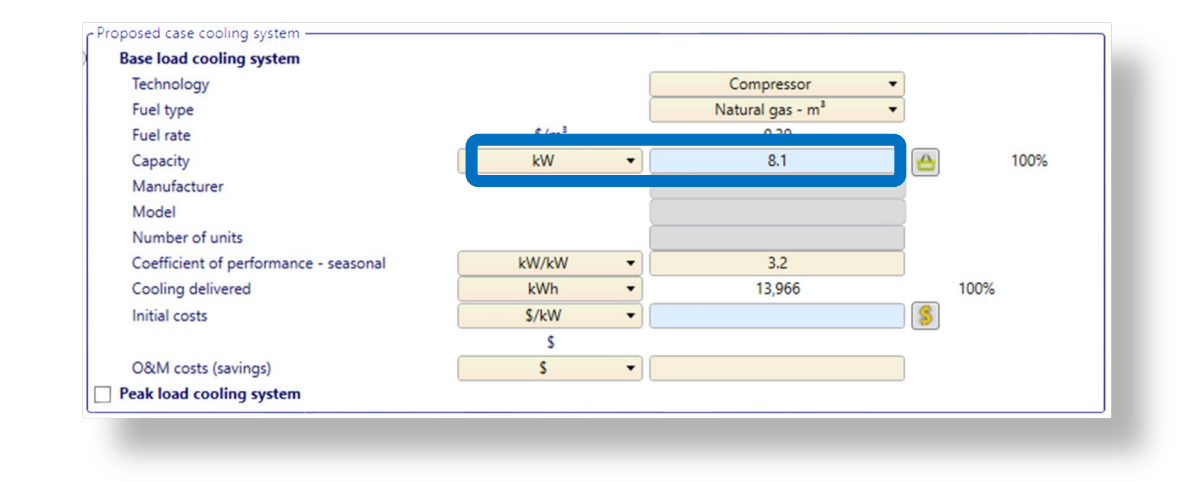

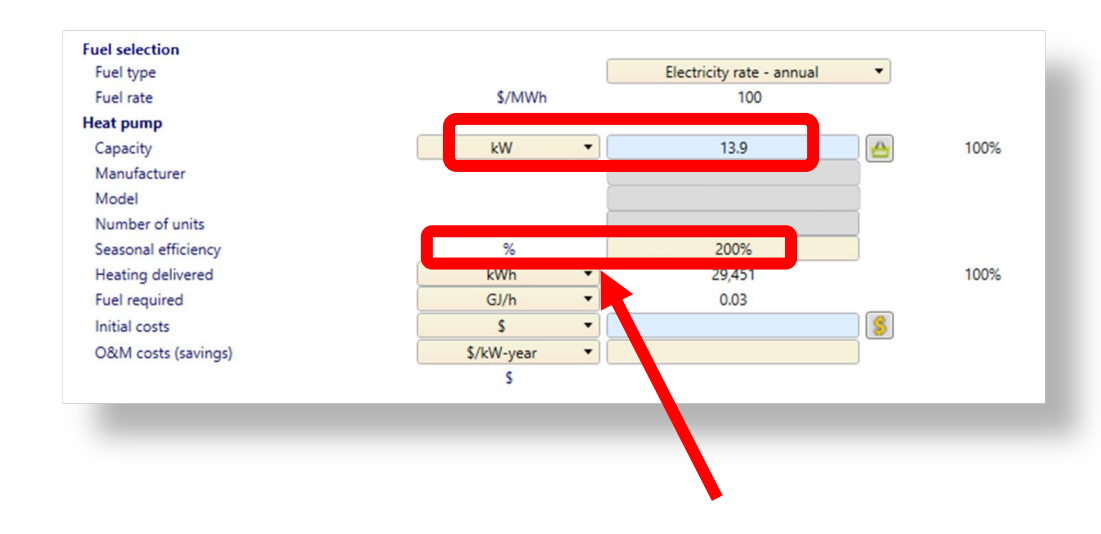

Proposed case electric load (demand) for heat pump system at proposed COP!

### Peak Load System & Fraction (%) of Heat Delivered

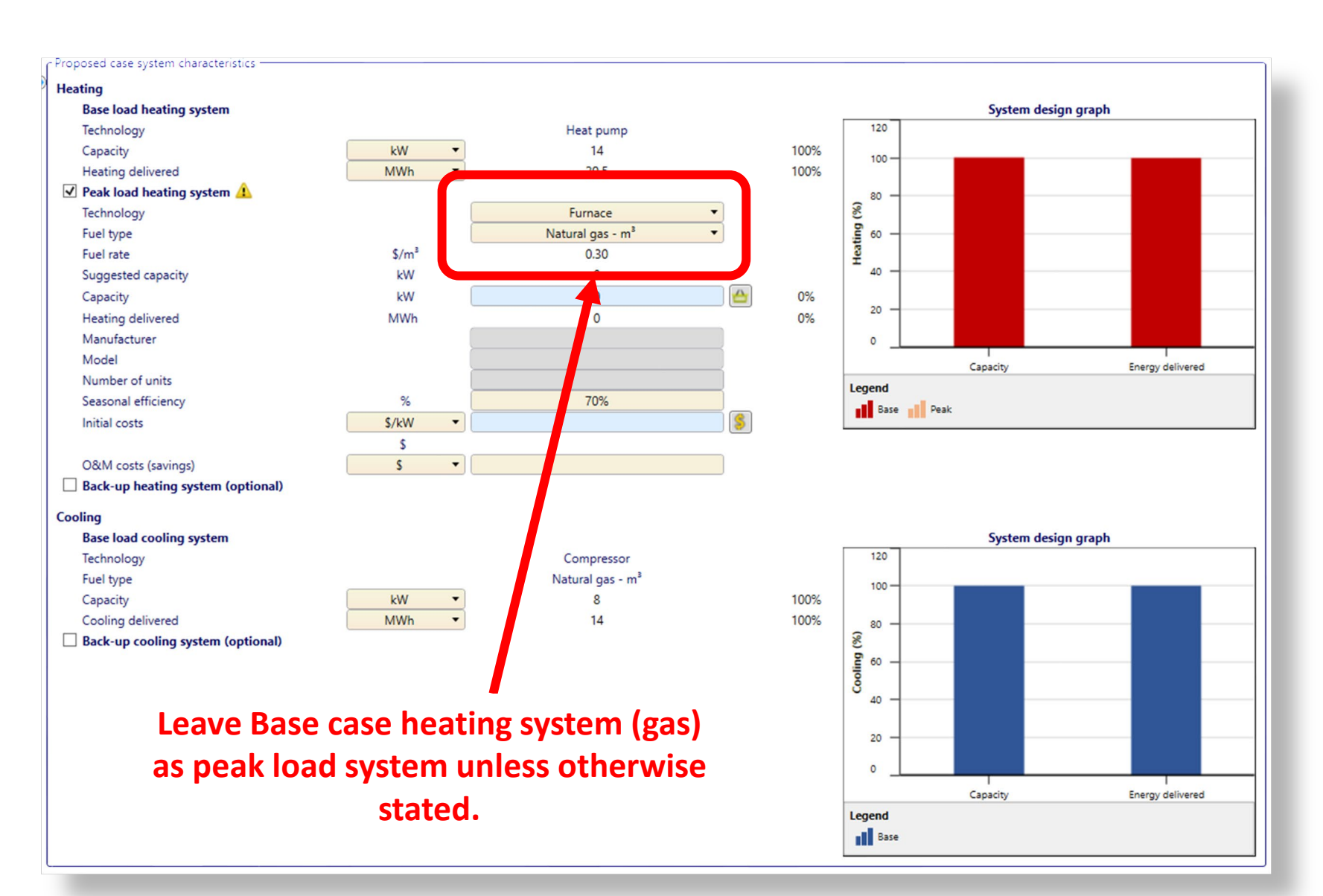

- 'Size' the proposed case system appropriately based on previously calculated capacities for both heating and cooling
- Use the RETSCreen Database to find a system, but be careful heating and cooling system are not linked
- In Demo models, capacity in proposed case matches calculated values simply for demo purposes, exact sizing will be based on systems available to meet the building needs

#### Fraction (%) of Heat Delivered versus Carbon Reduction

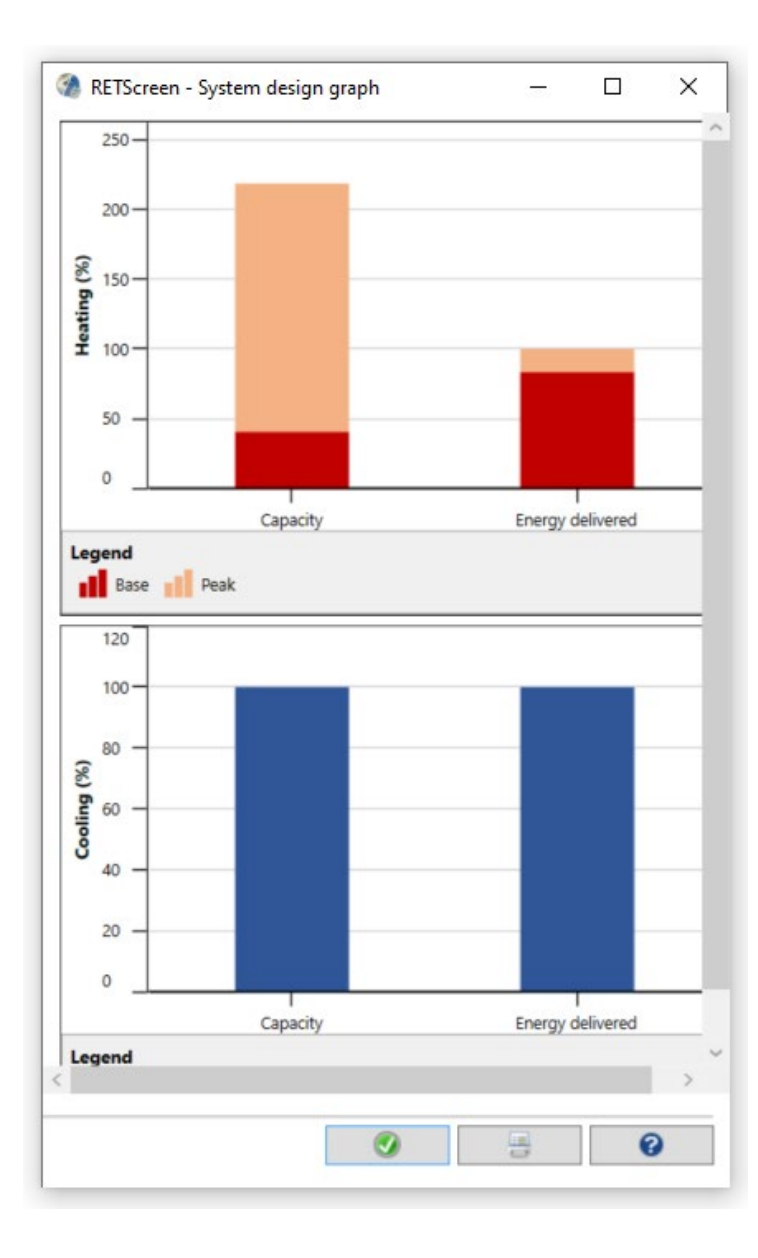

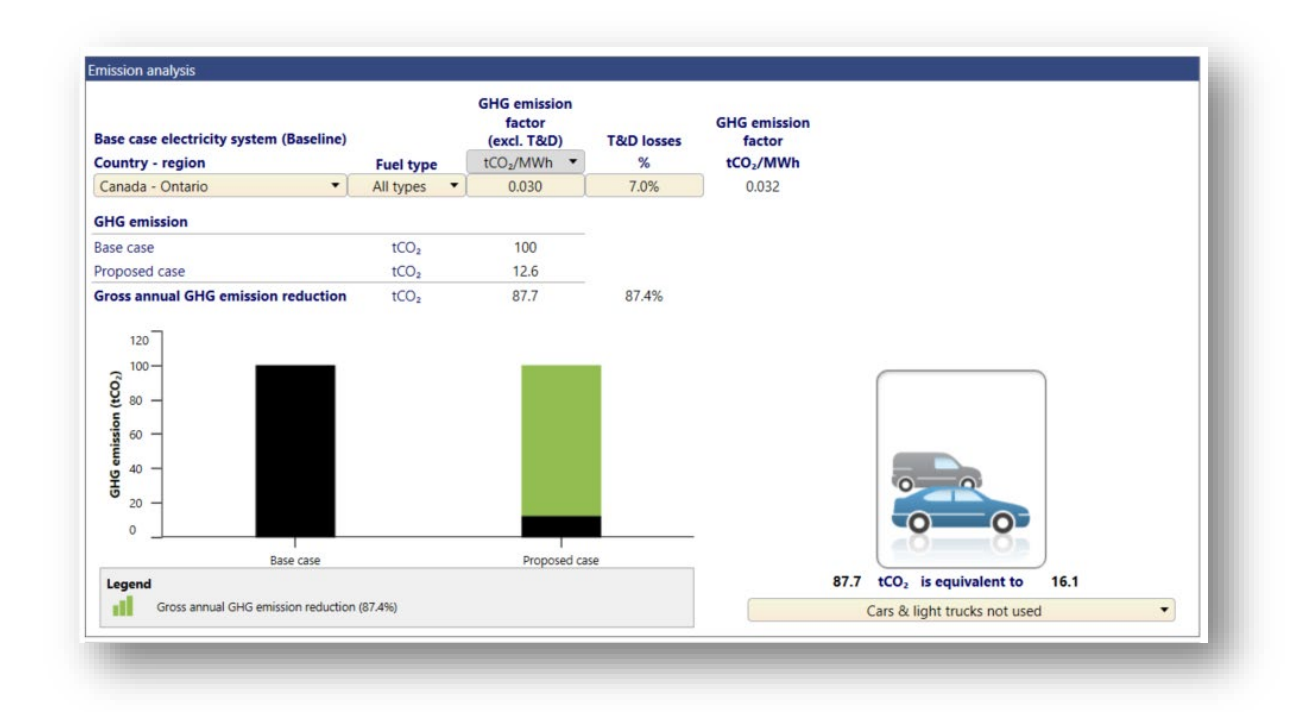

- In some cases the energy delivered may not meet the needs of the building, therefore a gas backup system may be required for peak load heating, rather that installing a larger system...
- We can see carbon reduction is still likely to be very high vs the cost of putting the larger peaking system, which could be costly

# Reference for the Heating Cooling Load Model

- Click HELP and select Engineering e-Textbook
- Select Combined Heat & Power...
   ...chapter
- Model is detailed in Section 2.1 (heating) & 2.2 (cooling)

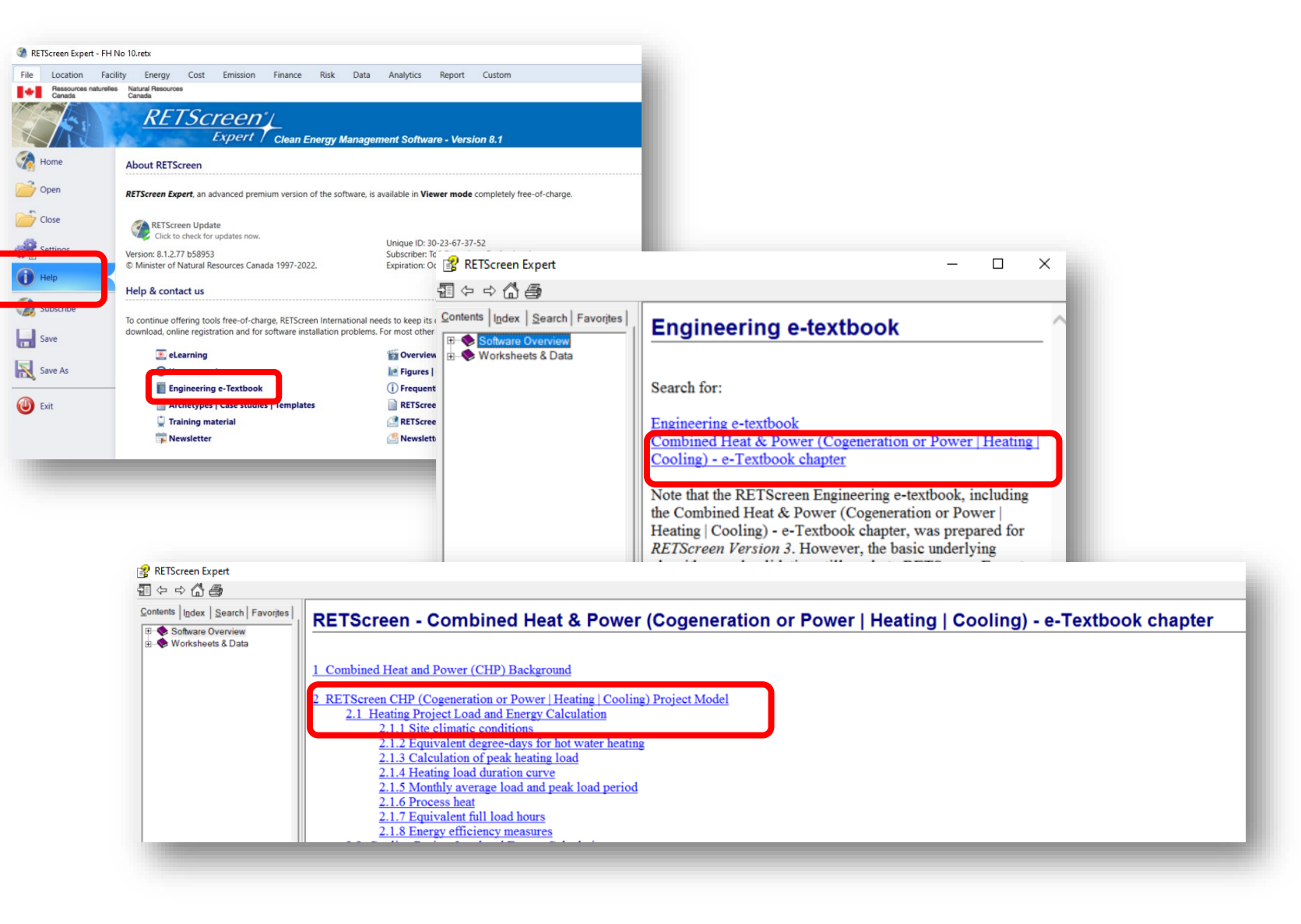

## Efficient Electrification RETScreen Expert Checklist

|        |          | Ge                            | neral:      |                                    |
|--------|----------|-------------------------------|-------------|------------------------------------|
|        |          | 0 L                           | ocation     |                                    |
|        |          | o Fa                          | cility Size | 2                                  |
| Feasib | ility Mo | del:                          | Heatin      | g and Cooling Model:               |
| 0      | Fuel Pr  | ice                           | 0           | System Selection                   |
|        | 0        | Electricity                   | 0           | Fuel Price                         |
|        | 0        | Gas                           |             | <ul> <li>Electricity</li> </ul>    |
|        | 0        | Other                         |             | o Gas                              |
| 0      | Equipn   | nent Base case efficiency     |             | o Other                            |
|        | 0        | Heating                       | 0           | Equipment Base case efficiency     |
|        | 0        | Cooling                       |             | <ul> <li>Heating</li> </ul>        |
| 0      | Include  | e measure -Energy – base case |             | <ul> <li>Cooling</li> </ul>        |
|        | 0        | Heating energy                | 0           | Equipment Proposed case efficiency |
|        | 0        | Cooling Energy                |             | <ul> <li>Heating</li> </ul>        |
|        | 0        | Hot water Energy              |             | <ul> <li>Cooling</li> </ul>        |
| 0      | Compa    | arison                        | 0           | Heating Load (W/m2)                |
|        | 0        | Heating Fuel Saved            | 0           | Cooling Load (W/m2)                |
|        | 0        | Cooling Fuel Saved            | 0           | Domestic Hot Water percentage      |
|        |          |                               | 0           | Heating Fuel Saved                 |
|        |          |                               | 0           | Cooling Fuel Saved                 |
|        |          |                               | 0           | Proposed Case Heating Capacity     |
|        |          |                               | 0           | Proposed Case Cooling Capacity     |
|        |          |                               | 0           | Equipment Proposed case efficiency |
|        |          |                               |             | • Heating                          |
|        |          |                               |             | • Cooling                          |
|        |          |                               | 0           | Peak Load System                   |
|        |          |                               | 0           | Costing                            |
|        |          |                               |             |                                    |